## View Test Results

You have completed a test, and you need to see what you answered incorrectly. As long as your instructor has adopted the proper options for feedback, you can do this.

|                                                      | Home Page                                                                                                    |    |                                                                                                    |
|------------------------------------------------------|----------------------------------------------------------------------------------------------------|----|----------------------------------------------------------------------------------------------------|
|                                                      | Start Here!                                                                                                    |    |                                                                                                    |
|                                                      | What's New?                                                                                                    |    |                                                                                                    |
|                                                      | Syllabus & Outline                                                                                                    |    |                                                                                                    |
|                                                      | About Your Instructor                                                                                                    | 1. | Locate <b>My Grades</b> in your course, and click                                                                                                    |
|                                                      | E-Mail                                                                                                    |    | on it                                                                                                    |
| 1                                                    | Modules<br>Plagiarism Checker<br>My Grades                                                                                           |    |                                                                                                    |
| 2                                                    | <b>Quiz 1</b><br>DUE: AUG 26, 2018<br>Quiz                                                                                           | 2. | On the <i>My Grades</i> page, locate the <b>test link,</b><br>If the exam has been completed, the link will<br>be <b>blue.</b> Click the <b>link</b>                                            |
| 3                                                    | Calculated Grade                                                                                                    | 3. | The <i>Attempts</i> page opens, locate <i>Calculated Grade</i> and click the <b>grade</b>                                                                                                    |
| Question 1<br>Human righ<br>Selected A<br>Correct An | nts include<br>.nswer: • equality of pay without consideration of gender<br>.swer: • equality of pay without consideration of gender | 4. | Scroll through the to review your results.<br>The amount of feedback you receive (i.e.<br>correct answer, given answer, instructor<br>feedback) will depend on setting set by the<br>instructor |

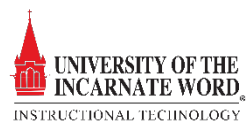